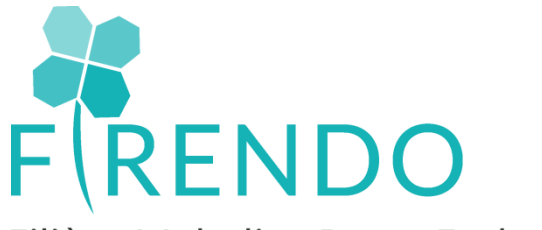

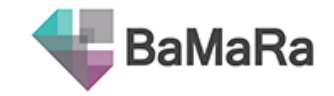

15/06/2022

#### Filière Maladies Rares Endocriniennes

# <u>Retrouver le nombre d'activités par</u> <u>centre MR et par année</u> à partir de BaMaRa

via un tableau croisé dynamique (TCD)

Sabine GHENIM / Fabienne LARRIEU

### Les différentes Etapes

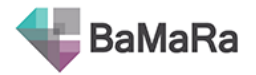

### I-Prérequis

Ne pas avoir de données déjà agrégées (faisant déjà l'objet d'opérations de regroupement).

Partir directement du fichier Excel brut extrait de BaMaRa.

Le tableau croisé dynamique sera construit à partir d'un onglet Excel avec des en-têtes de colonnes à nom unique.

Chaque ligne du tableau représente une valeur unique.

### II- Extraction du fichier BaMaRa: données sources

- II.1- Choisir le centre souhaité
- II.2- Télécharger/ enregistrer le fichier Excel
- II.3- Sélectionner l'onglet « Activités » puis le copier dans un nouveau classeur

### III-Création du tableau croisé dynamique

- III.1-Insérer le tableau croisé dynamique
- III.2-Sélectionner les champs appropriés en fonction de l'objectif recherché
- III.3- Paramétrer les filtres du tableau d'affichage obtenu

III.4- Exploiter les données souhaitées dans le tableau croisé dynamique obtenu

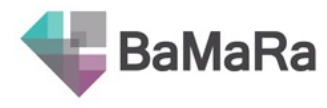

#### II.1- Choisir le centre souhaité

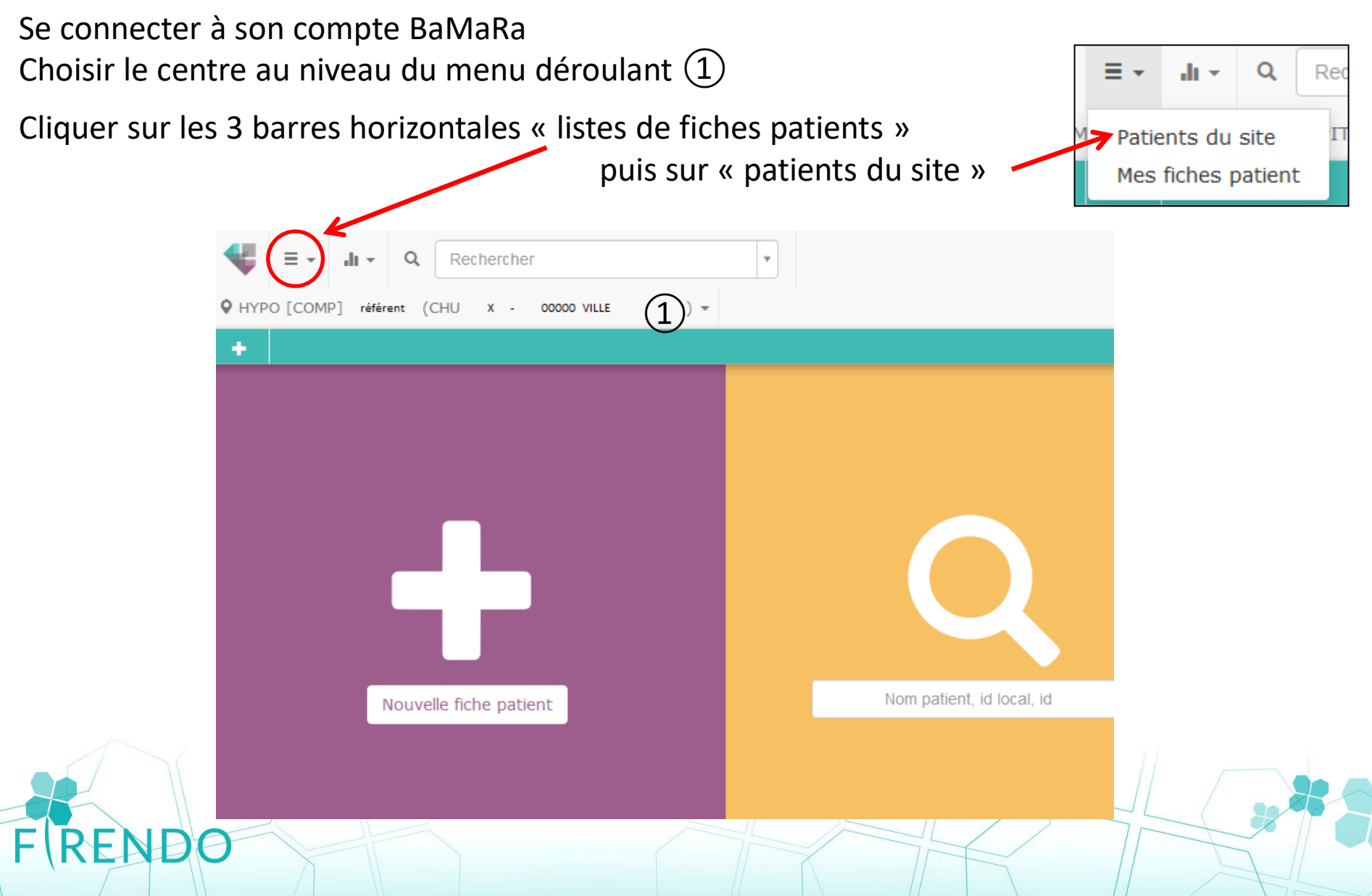

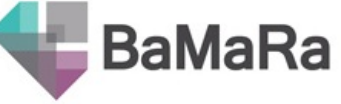

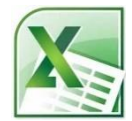

### II.2- Télécharger le fichier Excel su site choisi / Enregistrer

Cliquer sur le logo « flèche » puis enregistrer le fichier Excel

RENP

| Rechercher                        | ▼                                                               |
|-----------------------------------|-----------------------------------------------------------------|
| ♥ HYPO [COMP] rétérent (CHU ′ X - | 00000 VILLE ) -                                                 |
| + = (±)                           |                                                                 |
| Fiches patient du site            |                                                                 |
|                                   |                                                                 |
| Filtres                           |                                                                 |
| Identité                          | Sexe 🔻 Diagnostic maladie rare (Orphanet) 💌 État diagnostic 🔻 🕇 |
|                                   |                                                                 |
| Résultats (226)                   |                                                                 |

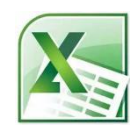

#### II.3- Sélectionner l'onglet « Activités » puis le copier dans un nouveau classeur

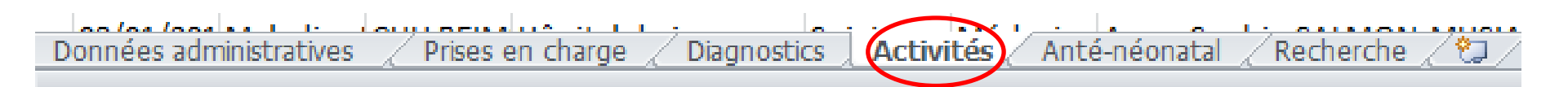

Effectuer un « clic » droit sur onglet activité

Sélectionner « déplacer ou copier »

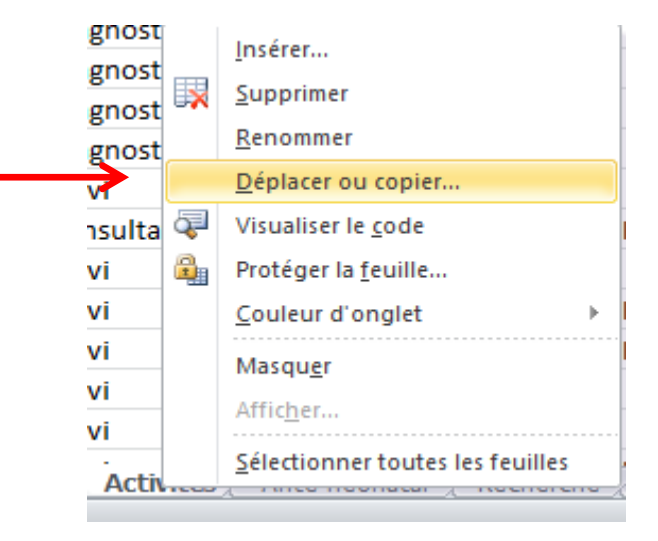

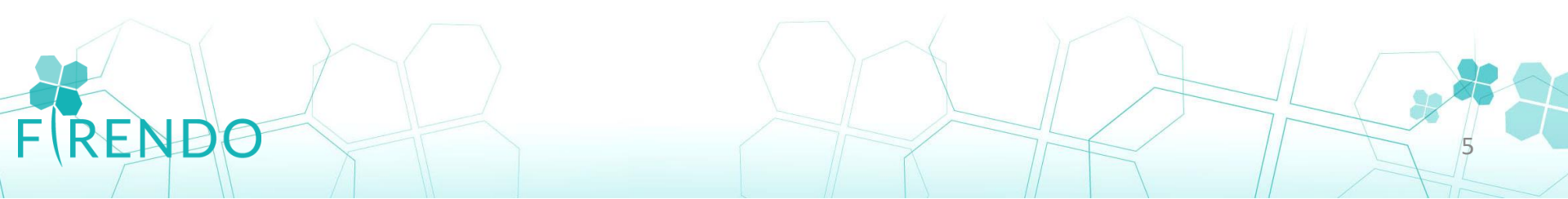

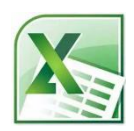

### II.3- Sélectionner l'onglet « Activités » puis le copier dans un nouveau classeur (suite 1)

Déplacer ou copier ?  $\times$ Déplacer les feuilles sélectionnées Dans le classeur : hypo 14-6.xlsx  $\sim$ Avant la feuille : Données administratives Prises en charge Sélectionner onglet « activités » Diagnostics Activités Anté-néonatal Recherche (en dernier) Cocher « créer une copie » Créer une copie Annuler OK

REND

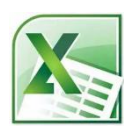

#### II.3- Sélectionner l'onglet « Activités » puis le copier dans un nouveau classeur

| (suite 2)                           |                                                                   |       |                   | Déplacer ou copier                                               | ? | × |
|-------------------------------------|-------------------------------------------------------------------|-------|-------------------|------------------------------------------------------------------|---|---|
|                                     |                                                                   |       |                   | Déplacer les feuilles sélectionnées<br>Dans le <u>d</u> asseur : |   |   |
|                                     |                                                                   |       |                   | (nouveau dasseur)                                                |   | ~ |
| Sélectionner « nouveau classeur » 🗕 |                                                                   |       | (nouveau dasseur) |                                                                  |   |   |
|                                     |                                                                   |       |                   | hypo 14-6.xlsx                                                   |   |   |
|                                     | Déplacer ou copier                                                | ?     | ×                 |                                                                  |   |   |
|                                     | Déplacer les feuilles sélectionnées<br>Dans le <u>c</u> lasseur : |       |                   |                                                                  |   |   |
|                                     | (nouveau classeur)                                                |       | $\sim$            |                                                                  |   |   |
|                                     | Avant la <u>f</u> euille :                                        |       |                   |                                                                  |   |   |
|                                     |                                                                   |       | ^                 |                                                                  |   |   |
| Cliquer sur OK                      |                                                                   |       |                   |                                                                  |   |   |
|                                     |                                                                   |       | $\sim$            |                                                                  |   |   |
|                                     | Créer une copie                                                   |       |                   |                                                                  |   |   |
|                                     | ОК                                                                | Annul | er                |                                                                  |   |   |

Votre fichier (données sources) est désormais prêt pour passer à la création du TCD.

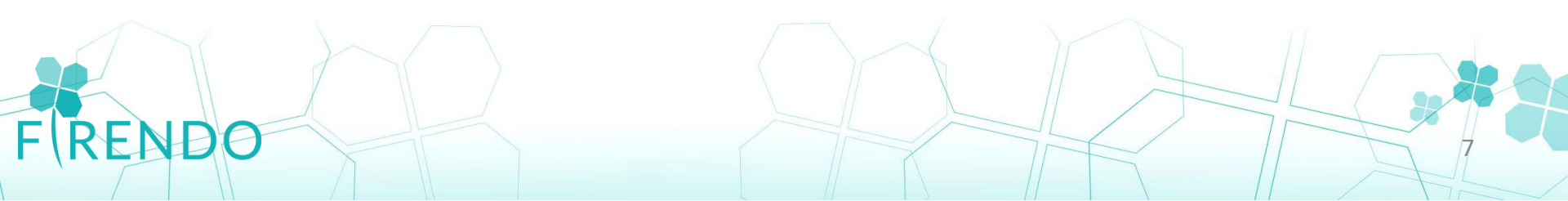

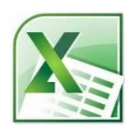

#### III.1-Insérer le tableau croisé dynamique

Se positionner en cellule A1 du fichier

Aller dans l'onglet « Insertion » au niveau du menu Excel

Cliquer sur « Tbl Croisé Dynamique »

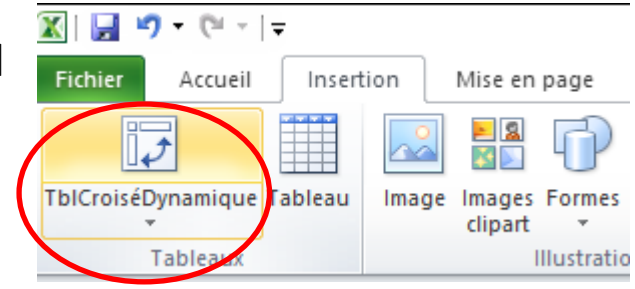

- > La fenêtre ci-contre s'ouvre:
- La plage de données est sélectionnée automatiquement (Sinon choisir toutes les cellules complétées)

Choisir « Nouvelle feuille de calcul » puis OK

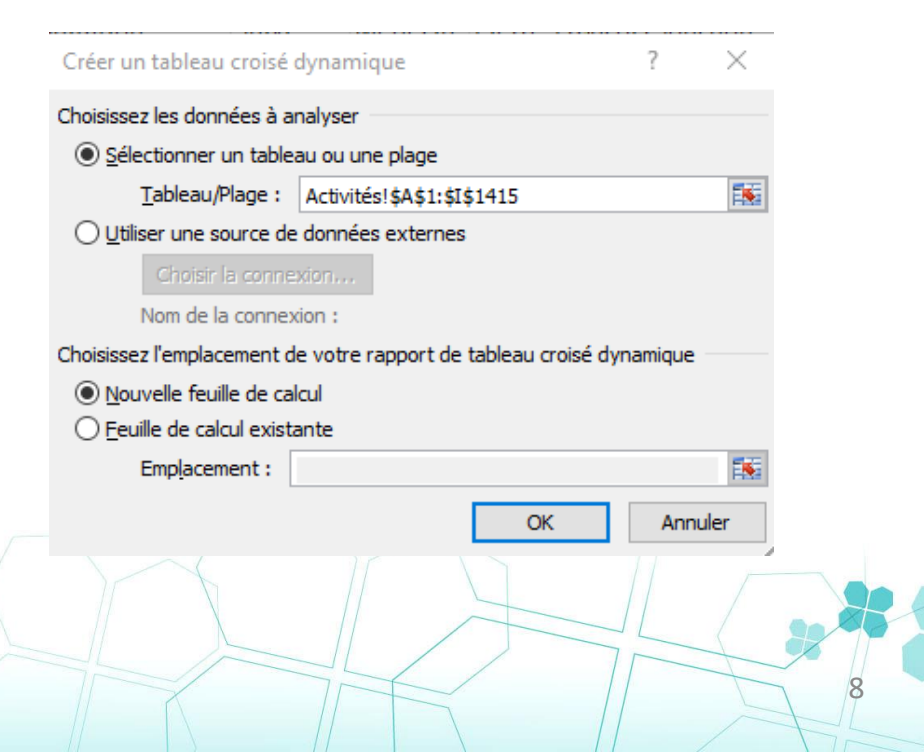

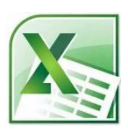

### III.2-Sélectionner les champs appropriés en fonction de l'objectif recherché

Sélectionner les champs suivants:

- Fait le
- Centre

REND

- Contexte
- Profession(s)

| iste de champs de tableau croisé dynamique 🔻 🗙                                                                                  |  |  |  |  |
|----------------------------------------------------------------------------------------------------|--|--|--|--|
| Choisissez les champs à inclure dans le rapport :                                                                               |  |  |  |  |
| □ ID BaMaRa<br>□ Fait le<br>□ Centre<br>□ Lieu<br>□ Contexte<br>□ Durée<br>□ Objectif(s)<br>□ Profession(s)<br>□ Intervenant(s) |  |  |  |  |
| Faites glisser les champs dans les zones voulues<br>ci-dessous:<br><b>V</b> Filtre du rapport <b>Étiquettes de colon</b>        |  |  |  |  |
| Étiquettes de lignes Σ Valeurs                                                                                                  |  |  |  |  |
| Différer la mise à jour de la dispo Mettre à jour                                                                               |  |  |  |  |
|                                                                                                    |  |  |  |  |

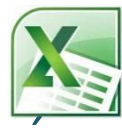

### III.2-Sélectionner les champs appropriés en fonction de l'objectif recherché

#### (suite)

Déplacer les champs dans les zones voulues :

- Centre  $\rightarrow$  filtre du rapport
- Fait le  $\rightarrow$  filtre du rapport
- Profession(s)  $\rightarrow$  filtre du rapport
- Contexte  $\rightarrow$  étiquette de lignes &  $\Sigma$  valeurs

| Faites glisser les champs dans les zones voulues<br>ci-dessous: |                                   |  |  |  |
|-----------------------------------------------------------------|-----------------------------------|--|--|--|
| 🝸 Filtre du rapport                                             | Étiquettes de colon               |  |  |  |
| Centre 🔻                                                        |                                   |  |  |  |
| Fait le 🔻                                                       |                                   |  |  |  |
| Profession(s)                                                   |                                   |  |  |  |
|                                                                 |                                   |  |  |  |
|                                                                 |                                   |  |  |  |
| Étiquettes de lignes                                            | Σ Valeurs                         |  |  |  |
| Étiquettes de lignes                                            | ∑ Valeurs                         |  |  |  |
| Étiquettes de lignes                                            | ∑ Valeurs<br>Nombre de Contexte ▼ |  |  |  |
| Étiquettes de lignes                                            | ∑ Valeurs<br>Nombre de Contexte ▼ |  |  |  |
| Étiquettes de lignes                                            | ∑ Valeurs<br>Nombre de Contexte ▼ |  |  |  |
| Étiquettes de lignes                                            | Σ Valeurs<br>Nombre de Contexte ▼ |  |  |  |
| Étiquettes de lignes                                            | ∑ Valeurs<br>Nombre de Contexte ▼ |  |  |  |

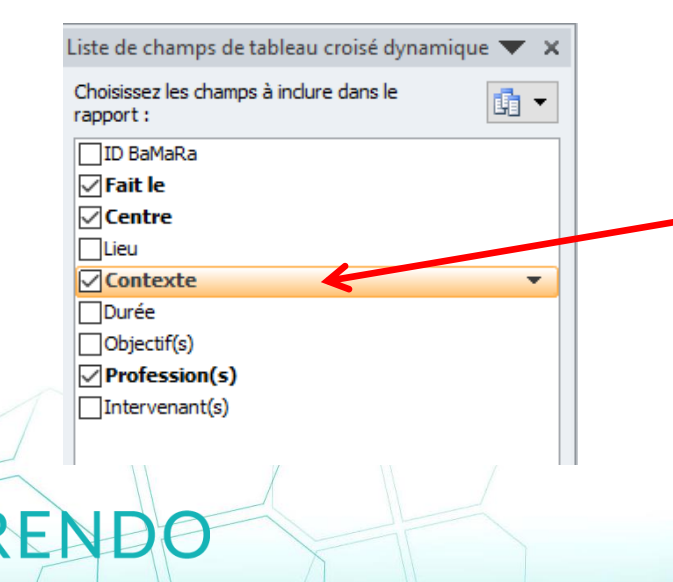

Pour déplacer un champ :

- Cliquer sur le nom en maintenant le « clic »
- Déplacer vers la zone voulue :

Ex clic maintenu sur contexte et « lâcher » le clic dans la zone valeurs

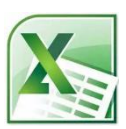

#### III.3- Paramétrer les filtres du tableau d'affichage obtenu

Filtre Centre  $\rightarrow$  Choisir le centre maladie rare (ici HYPO) (correspond au site MR choisi sur BaMaRa en amont de l'extraction)

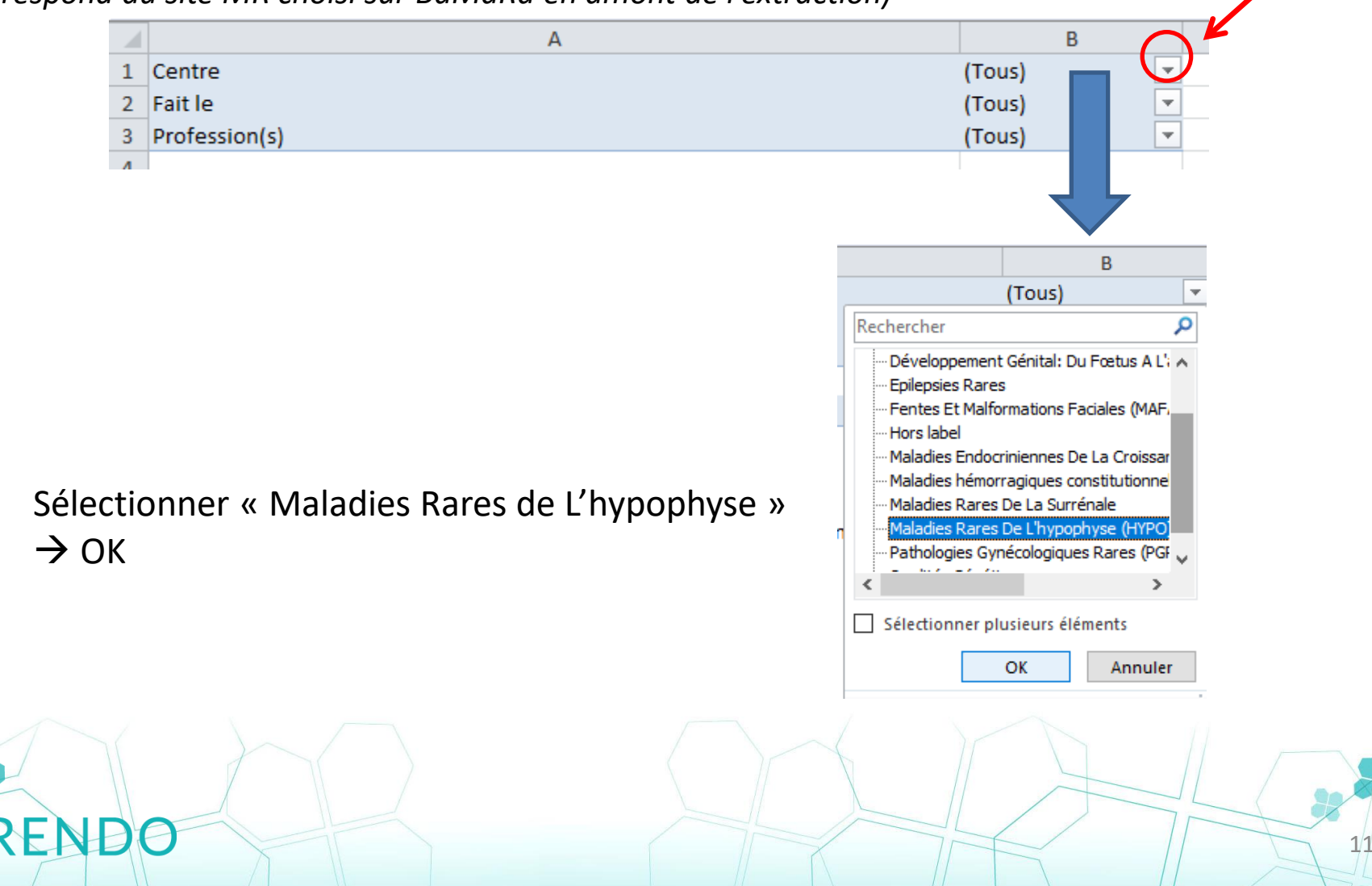

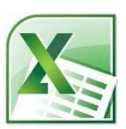

III.3- Paramétrer les filtres du tableau d'affichage obtenu (suite 1)

Filtre « Fait le » > Choisir les dates de l'année recherchée (ici 2021)

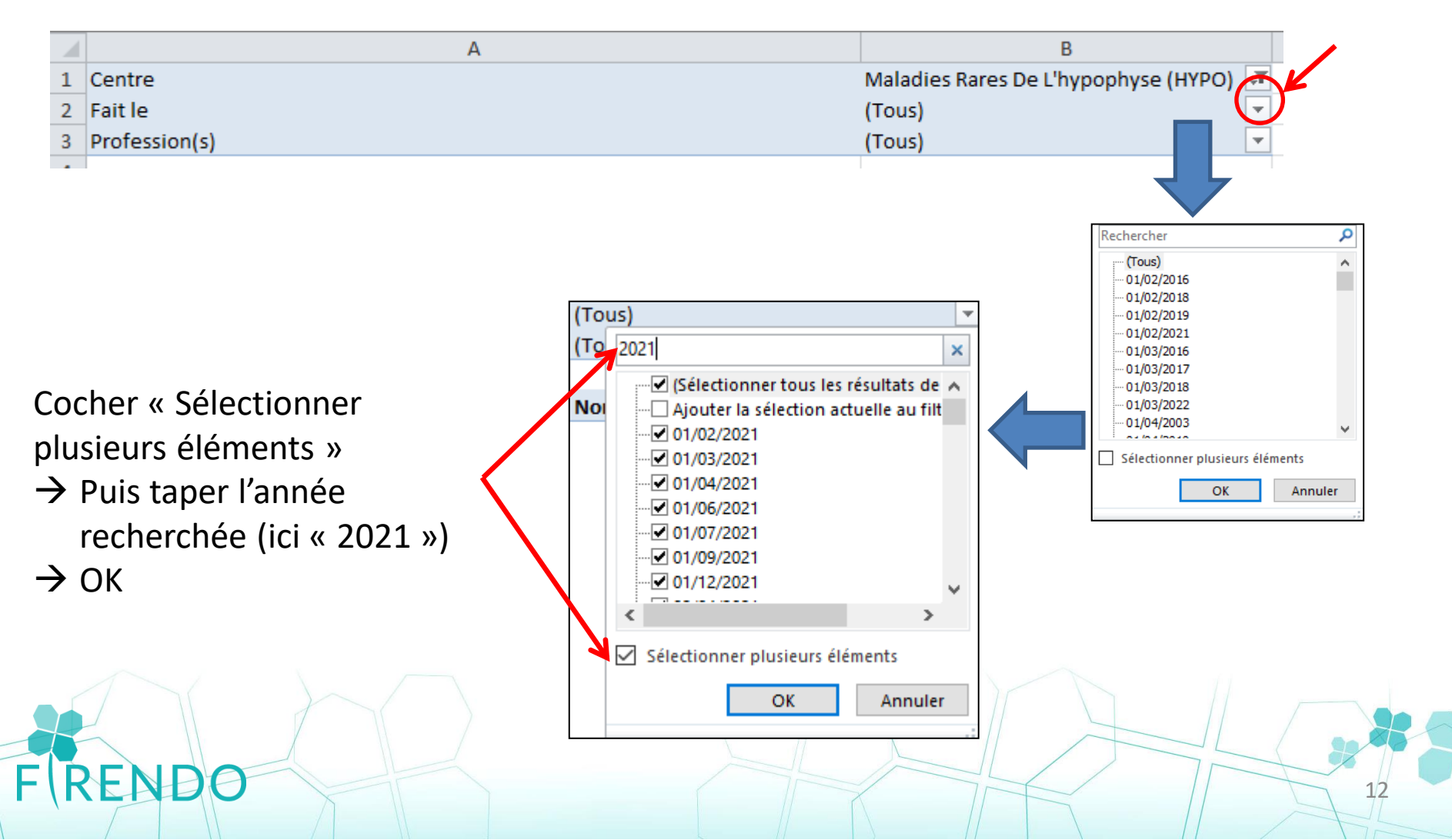

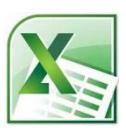

III.3- Paramétrer les filtres du tableau d'affichage obtenu (suite 2)

Filtre « Profession(s): Choisir les activités « médicales » (avec au moins 1 médecin)

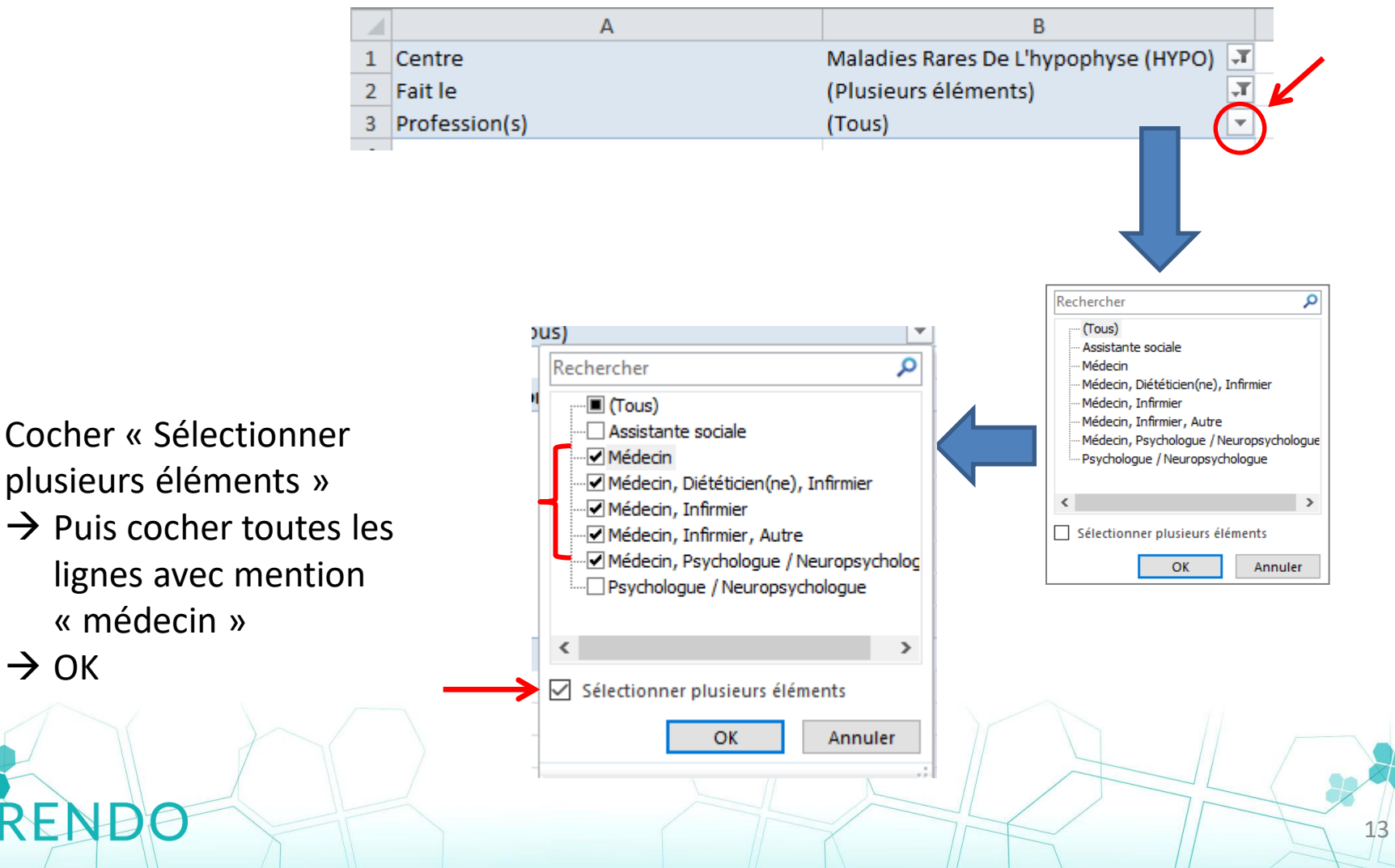

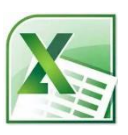

#### III.4- Exploiter les données souhaitées dans le tableau croisé dynamique obtenu

| Centre                                   | Maladies Rares De L'hypophyse (HYPO) 🖵 |
|------------------------------------------|----------------------------------------|
| Fait le                                  | (Plusieurs éléments)                   |
| Profession(s)                            | (Tous) 💌                               |
|                                          |                                        |
| Étiquettes de lignes 🛛 💌                 | Nombre de Contexte                     |
| Avis personnel dexpertise sur un dossier | 1                                      |
| Consultation                             | 200                                    |
| Consultation pluridisciplinaire          | 1                                      |
| Hôpital de jour                          | 100                                    |
| Hospitalisation traditionnelle           | 11                                     |
| RCP                                      | 5                                      |
| Téléconsultation                         | 2                                      |
| Total général                            | 320                                    |

#### <u>Exemple :</u>

- Centre HYPO
- Année 2021
- ightarrow 200 consultations médicales
- ightarrow 100 hôpitaux de jour

Si vous avez d'autres sites labellisés dans votre service :

 Répéter les étapes en choisissant un autre site en haut à gauche au niveau de la base BaMaRa

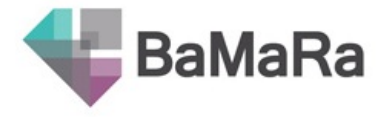

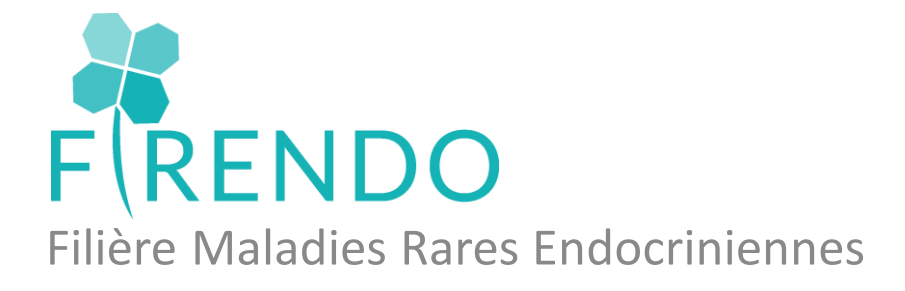

### Des questions ? Besoin d'une formation détaillée à BaMaRa ? Problèmes de codage ?

### → cch-equipe.firendo@aphp.fr

→ Actualités labellisation : <u>http://www.firendo.fr/actualites/labellisation-2022/crmr/</u>

→ Foire aux questions labellisation : <a href="http://www.firendo.fr/actualites/labellisation-2022/faq-liste/">http://www.firendo.fr/actualites/labellisation-2022/faq-liste/</a>

Sabine GHENIM / Fabienne LARRIEU